# 飞飞高超速记单词-软件使用说明

# 第一章 软件简介

# 1、开发目的

飞飞高® 超速记单词,为本公司原创软件,用于快速记忆单词,解决单词数量多,记忆量大问题,通过 三种模式可以记忆大量单词,主要特点是,记忆速度快,一个小时可以过1千个单词("超速播单词" 模式设置时间3.5秒),可以呈现图文元素丰富,同时也可以灵活调整,根据需要设置软件,可以边练英 文输入边记单词,可以外置词典软件辅助记忆。

## 2、主要功能

"超速播单词"可以显示基于搜索引擎下图文模式的单词信息,可以加深大脑的联想功能。 "超速打单词"可以一边输入一边显示搜索引擎下图文模式的单词信息,互动的同时记忆单词。 "英文练习"模式,可以一边打字输入英文,一边记忆单词,可以把单词放在英文文章中边打字边记忆。

## 3、同类比较

本软件和同类软件相比,主要是创新了记忆模式,记忆速度更快,适当超大的单词记忆,可以大屏显示、 多屏显示,解决了手机 APP 屏幕太小显示信息不丰富问题,解决同类软件模式少,不灵活,速度慢,难 使用的问题。

# 第二章 软件运行要求

本软件客户端运行于 windows 操作系统正常家用或者办公电脑。需要使用.net frameworks 4.0 及以上运行库,windows10,windows11 操作系统都自带安装。windows 7 系统在安装包中内置了.net frameworks 4.0 默认安装即可,安装过程中需要等待几分钟。

运行操作系统: windows 7, windows 10, windows 11

组件:需要.net frameworks 4.0 及以上(安装包已经自带,如果检测到没有安装会自动安装)

# 第三章 软件安装

本软件安装,可以使用安装包来安装,按下一步安装后(中间可以更换目录),在桌面可以看到快捷方式。

在下载安装本软件时, win10 电脑有保护限制运行 exe 功能, 如果提示" windows 已经保护你电脑", 需要界面上的点击"更多信息", 然后点击"仍要运行"按钮, 就可以正常运行。一般下次再运行时不 会再有这个提示。

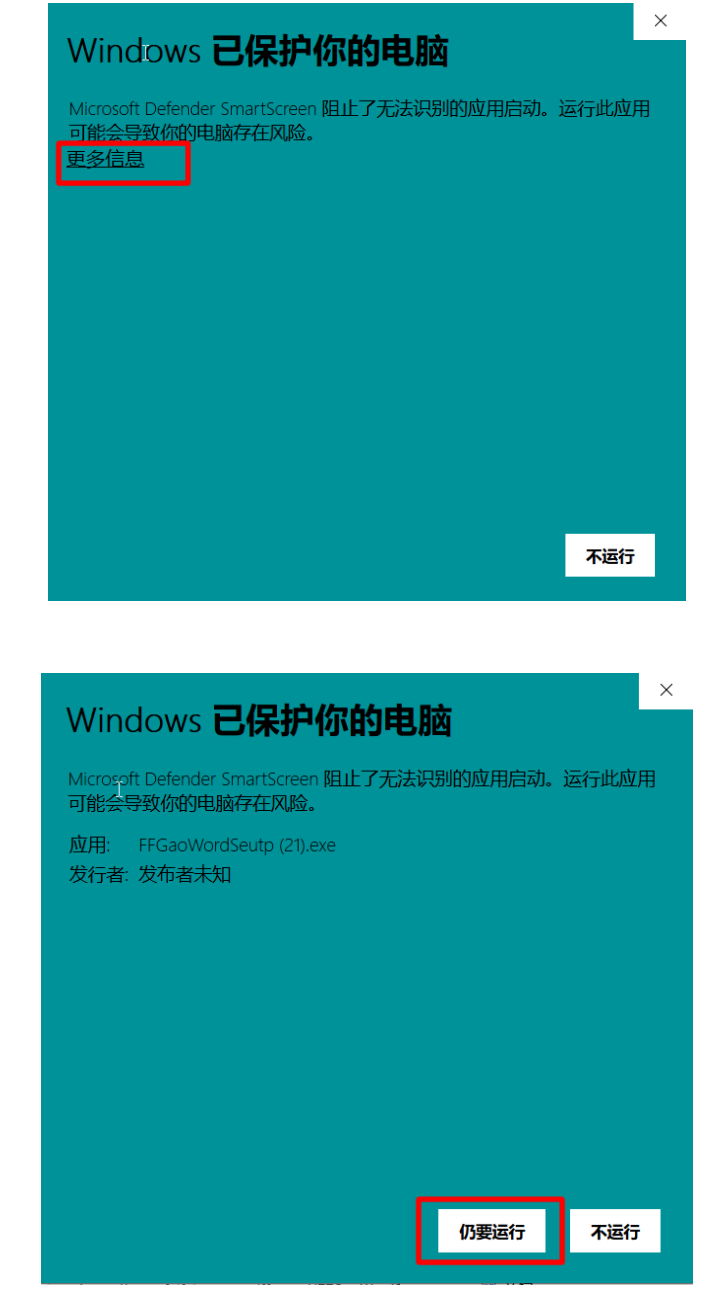

| ♣ 飞飞高超速记单词软件 V1.0.1 安装                                          |                                |                    |             | ×   |
|-----------------------------------------------------------------|--------------------------------|--------------------|-------------|-----|
| <b>选择安装位置</b><br>选择 飞飞高超速记单词软件 V1.0.1                           | 的安装文件夹。                        |                    |             | "   |
| 安装程序将把 飞飞高超速记单词软件<br>录,请点击〔浏览(B)] 并选择其他                         | ¥1.0.1 安装到以下目录<br>她的文件夹。 点击〔安装 | ₹。要安装到<br>ま(I)] 开始 | 到另一个<br>安装。 | 目   |
|                                                                 |                                |                    |             |     |
|                                                                 |                                |                    |             |     |
| 安装目录                                                            |                                |                    |             |     |
| C:\Program Files (x86)\FFGaoWo                                  | rd                             | 浏览                 | (B)         |     |
| 所需空间: 31.8 MB<br>可用空间: 81.8 GB<br>Nullsoft Install System v3.08 |                                |                    |             |     |
|                                                                 | < 上一步(P) 支                     | ₹装(I)              | 取消          | (C) |

因为本软件需要不断联网使用,有的杀毒软件可能会在运行一段时间后提示木马病毒,实际为软件正常的操作,没有任何后门或者病毒,实为杀毒软件误杀,可以添加到软件信任列表中。

如果有360防护阻止了安装,可以添加到信任中去。

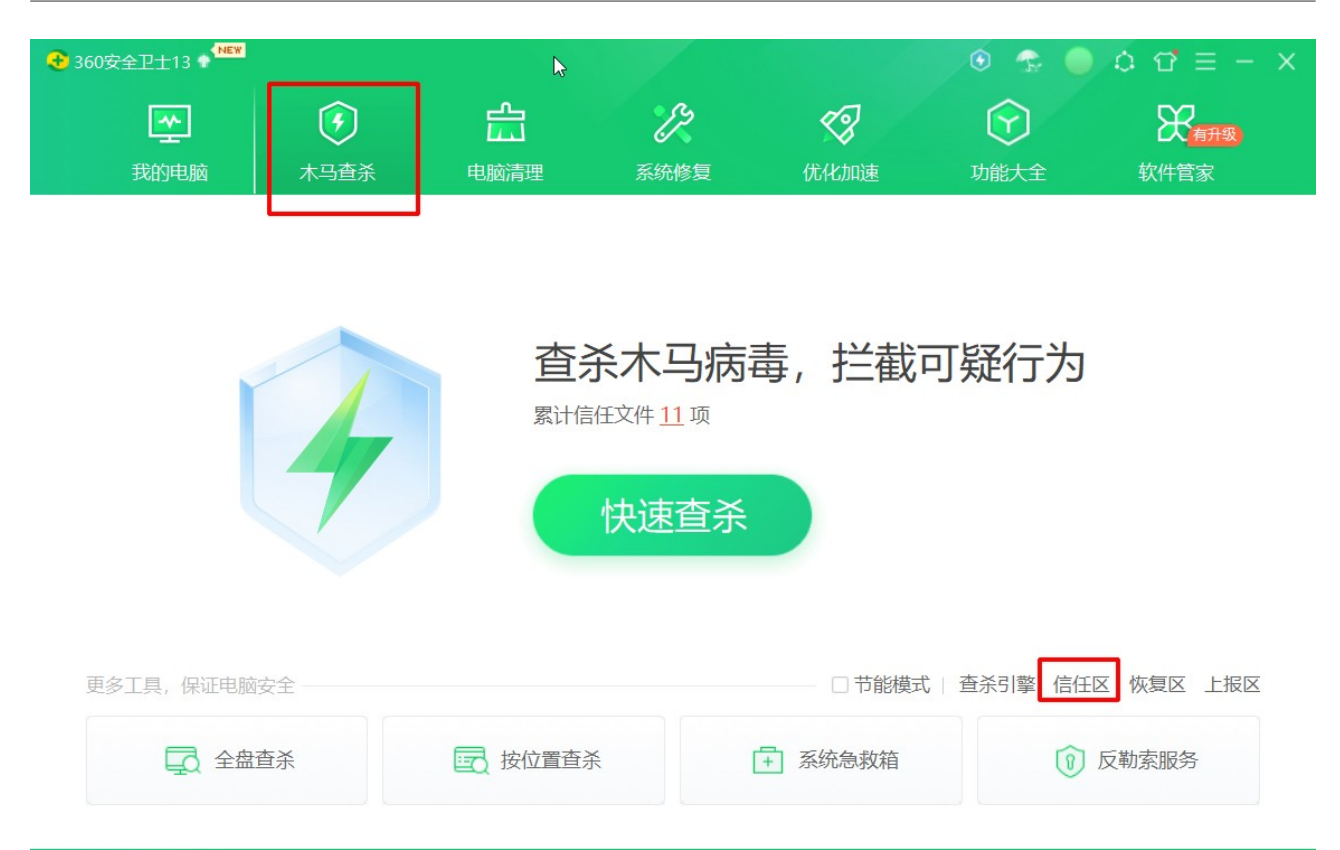

| 😪 安全操作中心          |                                               |                             | < |
|-------------------|-----------------------------------------------|-----------------------------|---|
| □ 防护记录            | 名称                                            | 类型 时间 操作                    |   |
|                   | ffgaoword<br>c:\program files (x86)\ffg       | 目录 2023-01-04 12:35:07 移除   |   |
|                   | □                                             | 文件指纹 2023-01-03 13:35:15 移除 |   |
| 一 优化记录            | ☐                                             | 文件指纹 2023-01-03 11:13:37 移除 |   |
| 二。 权限记录<br>C 可恢复区 | windxsendmessage.exe<br>d:\myprg2022\dxsendme | 文件指纹 2022-12-30 10:41:36 移除 |   |
|                   | ☐                                             | 文件指纹 2022-12-27 16:13:26 移除 |   |
| ☑ 已信任区 器 补丁管理     | ☐                                             | 文件指纹 2022-12-27 10:46:47 移除 |   |
| 二 漏洞防护            | 全选                                            | 添加目录 添加文件 移除                |   |

# 第4页,共20页

提示:由于 360 的严格限制和漫长的审核周期,在我们发布软件新功能之后,360 经常会弹出提示,目前我们也在和 360 积极沟通误杀。由于沟通的不确定性,我们建议您使用下述方法将我们的软件加入信任。请放心,我们的软件绝不是病毒!也不会危害你的电脑安全!可以把目录 "C:\Program Files (x86)\FFGaoWord\"(默认安装目录)添加到信任区。

| 🐥 飞飞高超速记单词软件                                              | V1.0.1 安装          | _                                                                                                    |                                                              | ×                                                    |
|-----------------------------------------------------------|--------------------|----------------------------------------------------------------------------------------------------|--------------------------------------------------------------|------------------------------------------------------|
| <b>选择安装位置</b><br>选择 飞飞高超速记单词                              | 360安全大脑提醒您<br>文件防护 | 件 V1.0.1 安装<br><b> 古 程 向 ば 図 修 水</b>                                                                                              | <b>玉</b> 体完行                                                 |                                                      |
| 安装程序将把 飞飞高起<br>录,请点击 [浏览(B)<br>安装目录<br>C:\Program Files   |                    | <b>内在ナウに、区11多い</b><br>风险程序: ( C:\Use<br>\FFGaoWordSeutp (2<br>目标: C:\Program Fill<br>拦截时间: 2023.01.04<br>修改后可能会导致系统<br>是您主动修改,请阻止 | ers\WIN10\D<br>20).exe<br>es (x86)\FFGa<br>4 09:44<br>远法启动,或 | の<br>wnloads<br>aoWord、FFGaoWord.exe<br>影响系统正常工作。如果不 |
| 所需空间: 31.8 MB<br>可用空间: 81.8 GB<br>Nullsoft Install System | 极智守护<br>源自360安全大脑  | □ 不再提醒                                                                                                    |                                                              | 阻止本次操作 (28) · · · · · · · · · · · · · · · · · · ·    |
|                                                           | < 上一               | 步(P) 安装(I)                                                                                                    | 取消(C)                                                        | 阻止程序所有操作                                             |
|                                                           |                    |                                                                                                    | L                                                            | 允许程序所有操作                                             |

# 第四章 软件功能操作

# 1、软件主界面介绍

# (1)设计目的

用户在各个功能之间切换和选择

# (2)使用说明

| 🐥 飞飞高超速记单词软件 | - D X              |
|--------------|--------------------|
| 🝊 飞飞高超       | 速记单词软件             |
| 用户:          | 1****103*31        |
| 到期时间: 20     | 126-08-13 续费       |
| 退出登陆         | 会员信息               |
| 选择单词本        | 管理单词本              |
| 单词本:         |                    |
| 排序方式:        | 测试时间(分钟): 继续上次位置:是 |
| 超速打单词        | 超速播单词              |
|              |                    |
| 英文练习         | 指法练习               |
| 同步学习         | 参数设置               |
| 信息反馈         | 帮助文档               |
| 进入沉浸式全屏      | 退出                 |
|              |                    |
|              |                    |
|              |                    |

除"同步学习"外是单窗体模式,"同步学习"功能可以先开启,这样可以实现一台电脑上显示于多个显示器或者窗体,更加丰富学习内容。

在主窗口按键盘功能键的 F11 按键,可以进入沉浸式全屏学习,再按 F11 按键可以退出全屏。

公共电脑上使用后,请退出用户登陆,再退出软件,否则会员会有记忆功能,下次打开还是同样的会员 登陆。个人私用电脑,可以一次登陆后长期使用,不用每次输入用户登陆。

# 2、会员注册登陆

# (1)设计目的

用于会员登陆, 会员

登陆后相关的数据会跟随用户,用户的多数记录都保存在服务器上,这样不同电脑使用时可以做到同步。 在忘记密码后可以通过手机号码的验证码找回密码。

#### (2)使用说明

| 🐥 飞飞高®超速记单 | 词用皮登陆        | ×  |
|------------|--------------|----|
| ◉ 用户名      | ● 手机号        |    |
| 密码         |              |    |
| 校验码        | DV2T86 刷新    |    |
| 确定         | 关闭 用户注册 找回密码 |    |
|            |              |    |
|            |              | .1 |

用户名,为注册的用户名称,使用英文开头的字母,纯字母或者字母+数字这种组合,手机号码需要有校 验码来使用。如果图形校验码认识不清楚,可以再点一下图形校验码刷新新的校验码。

|         | 站C单问 用户注册 | 1 B     |        | - |     | 2  |
|---------|-----------|---------|--------|---|-----|----|
| 用户名     |           | *英文字母或字 | 母加数字   |   |     |    |
| 手机号码 [  |           | QQ 70   | 医形验证码  |   | 发送验 | ίŒ |
| 短信验证码 [ |           |         |        |   |     |    |
| 密码      |           | *6位以上字母 | 域字母加数字 |   |     |    |
| 重复密码    |           |         |        |   |     |    |
|         | 确定        | 关闭      |        |   |     |    |
|         |           | 2008090 |        |   |     |    |
|         |           |         |        |   |     |    |
|         |           |         |        |   |     |    |

找回密码功能,用于手机验证码来重置密码,用户注册,为新用户注册资料。登陆后,可以看到自己的 用户名和手机号。

| 手机号码<br>验证码 |       | 信 |
|-------------|-------|---|
| 短信          |       |   |
|             | 确定 关闭 |   |
|             |       |   |
|             |       |   |
|             | 6     |   |
|             |       |   |
|             |       |   |
|             |       |   |
|             |       |   |
|             |       |   |

# 3、选择单词本

# (1)设计目的

用于设置当前需要学习的单词本,测试时间为分钟(在超速打单词时到时间会结束),排序有多种方式,如果用于学习建议使用随机模式,这样不会导致前面的单词记得,到了后面或者中间不记得的情况,即 单词记忆分布不平均。使用随机模式,可以避免记忆分布不平均,同时也能复习到前面已经记忆过的单 词。如果需要全面过一篇这种,需要选择A到Z或者Z到A这种,因为随机在概率上有可能导致一部分 单词记忆不到。

# (2)使用说明

| 🖐 飞飞高超速记单词 | 軟件 选择单词本      |   | × |
|------------|---------------|---|---|
| 按类别查询      | 未选择类别 ~       |   |   |
| 选择单词本      | 大学四级和六级单词     | ~ |   |
| 测试时间       | 100 🗧 1-600分钟 |   |   |
| 排序         | 每次随机排序 🗸      |   |   |
|            | 🗹 继续上次位置      |   |   |
|            | 确定取消          |   |   |
|            |               |   |   |

选择好单词本,再设置好测试时间,选择好排序方式,继续上次位置是关闭软件后,下次打开,还会从 上次记忆的位置再开始,不用每次都从头开始。

# 4、管理单词本

(1)设计目的

实现显示公共单词本,管理自己添加的单词本

| 5飞高超速记单词软 | 7件 单词本管理       | 6          |    |      |       |              | - 🗆 |
|-----------|----------------|------------|----|------|-------|--------------|-----|
| 加剛除       | 修改             |            | 关闭 | ☑ 显示 | 示右侧单词 | ☑ 输入顺序排序     | 1   |
| 类别        | 单词本            | 说明         | 有效 | 发布   |       | abdomen      |     |
| 大学英语      | 考研4000核心词      | 考研4000核心词  |    |      |       | abide        |     |
| 全部英语      | 高频2万下部         | 高频2万下部一万词  | 1  | 1    |       | aboard       |     |
| 全部英语      | 高频2万上部         | 高频2万上部一万词  | 1  | 1    |       | abound       |     |
| 大学英语      | 考研5500词        | 考研5500词    | 0  | 1    |       | abroad       |     |
| 小学英语      | 小升初            | 小升初        | 1  | 1    | 1     | absence      |     |
| 初中英语      | 中考大纲单词         | 中考大纲单词     | 1  | 1    |       | abundance    |     |
| 大学英语      | 自考英语二单词3500    | 自考英语二单词    | 1  | 1    |       | accessory    |     |
| 大学英语      | 考研6500词        | 考研6500词    | 1  | 1    |       | accident     |     |
| 大学英语      | 大学四级和六级单词      | 大学四级和六级单   | 1  | 1    |       | acclaim      |     |
| 大学英语      | 大学四级大纲4500词    | 四级大纲词汇4500 | 1  | 1    |       | accommodate  |     |
| 高山苗语      | <b>三老</b> 大纲词汇 | 高考大纲词汇     | 1  | 1    |       | accompany    |     |
| 心如苦酒      | 12000)司        | 1200013    | -  | 1    |       | accomplish   |     |
| 王即矢山      | 12000(4)       | 12000(p)   |    | 1    |       | accord       |     |
|           |                |            |    |      |       | according to |     |
|           |                |            |    |      |       | accordingly  |     |
|           |                |            |    |      |       | account      |     |
|           |                |            |    |      |       | accountant   |     |
|           |                |            |    |      |       | accurate     |     |
|           |                |            |    |      |       | accuse       |     |
|           |                |            |    |      |       | accustomed   |     |
|           |                |            |    |      |       | ache         |     |
|           |                |            |    |      |       | acid         |     |
|           |                |            |    |      |       | acquaint     |     |
|           |                |            |    |      |       | acquaintance |     |
|           |                |            |    |      |       | acquire      |     |
|           |                |            |    |      |       | acquisition  |     |
|           |                |            |    |      |       | acre         |     |
|           |                |            |    |      |       | acrobat      |     |
|           |                |            |    |      |       | autobau      |     |
|           |                |            |    |      |       | actual       |     |
|           |                |            |    |      |       | actual       |     |

# (2)使用说明

单词较大的单词本加载时会有延时,请等待。常用的单词库系统已经发布,可以在找到自己需要的单词 添加进去,单词本保存在服务器上,你去其他电脑上登陆该帐户还是有效。输入单词,以每行一个单词 为准,不需要使用中文大写的字母输入,需要输入英文状态的单词字母,区分大小写的。

## (3)界面按钮说明

增加

增加单词本名词, 输入名称后, 再在右边的单词框中输入详细的单词列表

删除

删除整个单词本,注意只能删除本人添加的,删除后无法再找回来。

# 修改

修改当前单词本的名称

#### 保存

修改左边单词本,对应的单词内容,保存后,输入的单词或者改动的单词都会保存在这个单词本下面。 显示单词

用于是否显示单词内容。

# 5、超速打单词

## (1)设计目的

用于边打单词边显示意思,先显示单词,然后输入正确后,显示对应的单词意思和内容,解决播放单词 时互动性不足问题。

## (2)使用说明

每一步,需要先选择单词,再开始,因为需要读取整个单词库,可能网络下速度有点慢,需要等待一下。 系统会显示出你当前输入的速度,正确率,还有耗时时间。

#### (3)界面按钮说明

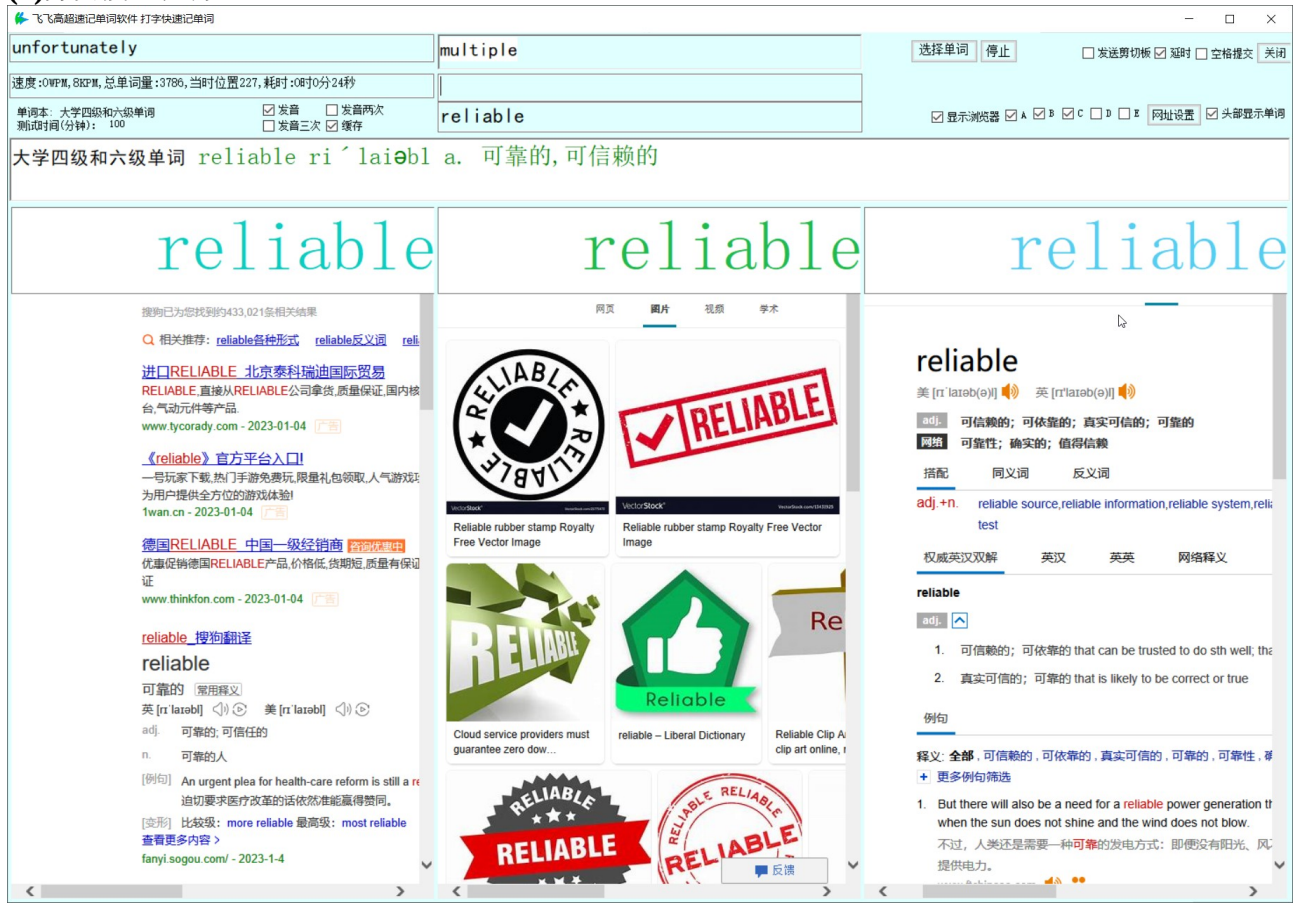

#### 开始

开始进入测试模式,如果没有选择单词会提示选择单词。第一次进入时需要读取整个单词库,有点慢, 需要等待一下。开始后输入结束了,使用结束来完成。

#### 选择单词

选择当前需要当的单词词汇。

#### 发送剪切板

用于把当前单词发到剪切板,供其他软件如词典软件读取(词典软件需要开启剪切板取词),这样可以 实现和外置的词典软件同步显示。

#### 延时

开启后,输入完成了,显示内容需要一定的时间,这时系统暂停等用户看完内容,相当于延时。

#### 空格提交

开启后打完单词需要输入一个空格,适应于文章输入模式习惯的用户(文章中每个单词后面有空格)。

#### 关闭

退出当前的界面

#### 发音

为是否启用发音,如果使用其他外置的单词词典软件已经有发音,可以关闭发音。注意:发音依赖于特定网址的搜索引擎,不能更换,更换了就无法发音。

#### 显示浏览器 ABCDE

从左到右为 ABCDE 五个浏览器, 在小屏显示上, 为了更好的显示效果, 可以开启 2 到 4 个, 在大屏如 4K 的 32 寸屏幕上, 可以同时开启 ABCDE 五个屏显示, 这样信息量更多大, 更加有助于记忆。

#### 网址设置

用于设置浏览器显示的网址,浏览器 A 对应于主界面的 A,其他的类推,可以自己定义浏览器,单词输入 点在#word#,即网址加上#word#就代表单词的查询网址,系统已经内置 5 个网址,也可以自定义输入, 或者调整顺序,第三个浏览器 C 网址建议不要调整,为系统发音网址。

#### 6、超速播单词

#### (1)设计目的

该功能,可以实现高速度记忆单词,使用多个搜索引擎的丰富图文资源,来加深记忆,灵活开启和自定 义搜索引擎功能。

#### (2)使用说明

对显示时间可以灵活调整(建议设置为了高速模式,这样可以在更短时间内学习更多的单词量,方便重 复使用),同时可以手动使用,分页单词显示单词,可以发送单词到剪切板(方便使用其他英语词汇软 件显示意思),可以开启网络服务来广播当前单词(用于多人同步学习)。可以在输入框搜索需要显示 的单词,或者使用"视频"按钮显示当前单词在搜索引擎的视频内容。

#### (3)界面按钮说明

#### 飞飞高超速记单词-软件使用说明书

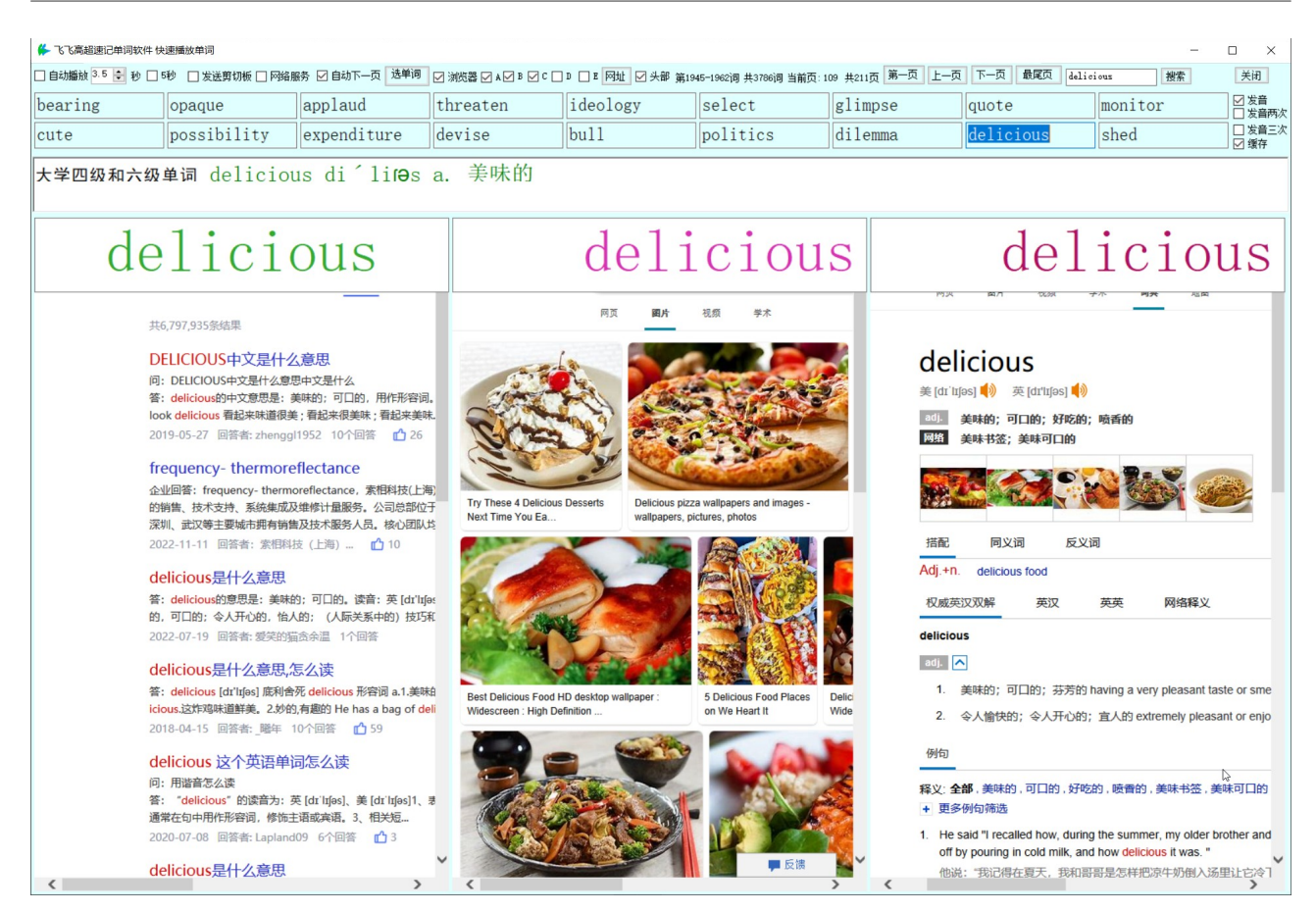

#### 自动播放

开启后会进入全自动轮播模式,显示当前已经选择的单词分页显示出内容。调整时间可以调整到不同秒数。

#### 发音

为是否启用发音,如果使用其他外置的单词词典软件已经有发音,可以关闭发音。注意:发音依赖于特定网址的搜索引擎,不能更换,更换了就无法发音。

#### 发送剪切板

用于把当前单词发到剪切板,供其他软件如词典软件读取(词典软件需要开启剪切板取词),这样可以 实现和外置的词典软件同步显示。

#### 网络服务

开启后会在本地形成服务器,广播当前单词,客户端需要订阅当前网址(IP 地址和端口),就可以实现 多人同步显示一样的单词内容。

#### 自动下一页

用于手动模式,按方向键右键时,到了最后一个单词会自动切换到下一页。 **选单词** 用于选择单词的内容。

## 浏览器

从左到右为 ABCDE 五个浏览器, 在小屏显示上, 为了更好的显示效果, 可以开启 2 到 4 个, 在大屏如 4K 的 32 寸屏幕上, 可以同时开启 ABCDE 五个屏显示, 这样信息量更多大, 更加有助于记忆。

## 网址

用于设置浏览器显示的网址,浏览器 A 对应于主界面的 A,其他的类推,可以自己定义浏览器,单词输入 点在#word#,即网址加上#word#就代表单词的查询网址,系统已经内置 5 个网址,也可以自定义输入, 或者调整顺序,第三个浏览器 C 网址建议不要调整,为系统发音网址。

# 第一页,上一页,下一页,最尾页

系统分页显示单词,可以使用分页导航到想要的位置。

#### 单词输入框,搜索,视频

在单词输入框输入对应的单词,可以显示对应的内容在浏览器中,视频可以通过外弹窗口显示内容。

## 关闭

关闭当前窗口,关闭后,如果在选择单词时使用的"继续上次位置",在下次打开时,可以定位到对应的位置(不要更新当前的单词库选择才可以)。

## 各个单词框

可以使用鼠标点击不同的单词,显示不同的意思,也可以使用方向导航键盘,如左右键实现单词的导航, 上下键实现单词的分页导航。导航到最后一个单词时会自动分页(需要开启自动下一页)。

# 7、英文练习

# (1)设计目的

用于边输入英文文章边记忆单词,在练习英文输入文章同时学习单词,做到一个模式两种练习,解决互 动性不足问题。

| ✤ 飞飞高超速记单词软件 英文打字                                                                          | _ | ×    |
|--------------------------------------------------------------------------------------------|---|------|
| □ 发送第切板<br>□ 显示右映浏览器(会降速)开始 选择文章 文章管理 历史记录 关闭<br>□ 显示右映浏览器(会降速) / 近悲高频词 1000 ∨ Ø 缓存发音 □ 两次 |   |      |
| ₩2M.0, 时长:0秒, 正确室:0%, 错误数:0, 忌喻入:0                                                         |   |      |
| A girl selling matches                                                                     |   |      |
| Once upon a time a little girl tried to make a living by selling matches in the            |   |      |
|                                                                                            |   | <br> |
| street. It was New Year's Eve and the snowed streets were deserted. From brightly          |   | <br> |
|                                                                                            |   |      |
|                                                                                            |   |      |
| lit windows                                                                                |   |      |
|                                                                                            |   |      |
|                                                                                            |   |      |
| came the tinkle of laughter and the sound of singing. People were                          |   |      |
|                                                                                            |   |      |
|                                                                                            |   |      |
| getting ready to bring in the new year. But the poor little match seller sat               |   |      |
|                                                                                            |   |      |
|                                                                                            |   |      |
| sadly beside the fountain. Her                                                             |   |      |
|                                                                                            |   |      |
|                                                                                            |   |      |
|                                                                                            |   |      |

# (2)使用说明

在输入文章测试,同时显示文章中的单词意思(可以使用"过滤高频词"过滤常用单词,单词数量也可以设置),或者显示出单词对应的搜索引擎意思(因为需要从网速获取速度会变慢点),结束时显示输入速度有多快,同时保存有历史记录。

可以使用"发送剪切板",这样如果开启了其他词典软件,可以通过词典软件来发音或者显示意思(单词词典软件开启剪切板取词,放在适合的位置即可,发音需要开启即时查词声音)。

| 🐇 飞飞高®超速记单词 英文文章管理                             |             |      | - 🗆 🗙                                                                                                    |
|------------------------------------------------|-------------|------|----------------------------------------------------------------------------------------------------|
| 增加 删除 修改                                       |             |      | 内容                                                                                                    |
| 文章名                                            | 备注          | 开启标识 | The celebration of the Chinese New Year may last only a few 🔺                                                                                                    |
| What to do with your old phones, gadgets and o | news        | 1    | days including the New Year's Eve, The New Year season                                                                                                    |
| Chinese New Year                               | Chingge New |      | actually starts from the 15th of the last month and ends at<br>the 15th of the first month of the new year. By<br>tradition, Chinese will be busy in buying presents,<br>decorating their houses, preparing food and making new<br>clothes for the New Year. During that period, all<br>transportation, in particular railway, will be busy in<br>bringing Chinese back to their own hometown for a family<br>reunion on the Chinese New Year Eve.Days before the New<br>Year, every family is busy giving its house a thorough<br>cleaning, hoping to sweep away all the ill-fortune there<br>may have been in the family to make way for the wishful<br>in-coming good luck. People also give their doors and<br>windowpanes a new paint, usually in red color.<br>They decorate the doors and windows with paper-cuts and<br>couplets with the very popular theme of "happiness",<br>"wealth", "longevity" and "satisfactory marriage with more<br>children". Paintings of the same theme are put up in the<br>house on top of the newly mounted wallpaper. In the old<br>days, various kinds of food are tributes to the ancestors.<br>The Eve of the New Year is very carefully observed. Supper<br>is a feast, with all members coming together. One of the<br>most popular courses is jiaozi, dumplings boiled in water.<br>"Jiaozi" in Chinese literally mean "sleep together and have<br>sons", a long-lost good wish for a family. After dinner, it<br>is time for the whole family to sit up for the night while<br>having fun playing cards or board games or watching TV<br>programs dedicated to the occasion. They also go to flower<br>market for last moment shopping for flower and foodstuff.<br>Light will be kept on the whole night.<br>At midnight, fireworks will light up the whole sky and<br>fireerackers make a every where ceem like a ware zone. Peopla's |

文章管理,可以实现文章的自定义,公共演示的文章无法删除或者修改,如果需要修改,复制到一篇新 的文章中(命名不同)再修改。

历史记录会记录以前的练习记录。

显示右侧(不显示浏览器),可以用于外部查词软件的显示位置放置。

在开始测试前需要先选择文章。

# 8、指法练习

## (1)设计目的

用于不熟悉英文盲打,可以提高英文盲打键盘的熟悉程序,提高输入单词的效率,同时练习好指法。

## (2)使用说明

| 🐥 飞飞高®超速记单  | 词 指法练习     |             |                |            |            |            | -      |             |
|-------------|------------|-------------|----------------|------------|------------|------------|--------|-------------|
| 开始测试        | ☑ 仅练习字母    | 1 🗌 区分大小写   | 关闭             |            |            |            |        |             |
| ☑ 基础键位 □ 中行 | 罐位 □ 上行键位  | □下行键位 □ 5   | →指训练 🗌 综合训<br> | (练 自由输入模式  |            |            |        |             |
| Κ           | А          | D           | F              | А          | K          | F          | S      |             |
|             |            |             |                |            |            |            |        |             |
| ~ !<br>• 1  | @ #<br>2 3 | \$ %<br>4 5 | 6              | & *<br>7 8 | ( )<br>9 0 | _ +<br>_ = | Back   | ←<br>«Space |
| Tab         | QW         | E R         | ТҮ             | UI         | 0 P        | {<br>[     | }<br>] | <br>\       |
| CapLock     | A S        | D <u>F</u>  | G I            | H I        | K L        | ;          | , E    | nter        |
| Shift       | Z          | X C         | V B            | N M        | < > , .    | ? /        | Shi    | ft          |
| Ctrl        | win Alt    |             | Sap            | ce         | Al         | t Fn       | Menu   | Ctrl        |

设置有练习模式(即自由模式)和测试模式,默认在练习模式下,可以选择不同的按键区分来实现练习 不同的键位。在测试模式下,有统计功能,可以统计出输入效率 KPM(每分钟按键数量)。

9、同步学习

# (1)设计目的

用于多人同步学习英语单词,可以在多人同时学习一样的英语单词,适用于机构或者培训时多人同时学 习一样的词汇,方便管理。

或者在一个电脑,多个显示屏上,同时显示同一个单词的不同内容。这样可以充分利用多个屏幕的内容 信息。

或者在多台电脑上,显示相同单词的同样内容。充分利用多台电脑显示。

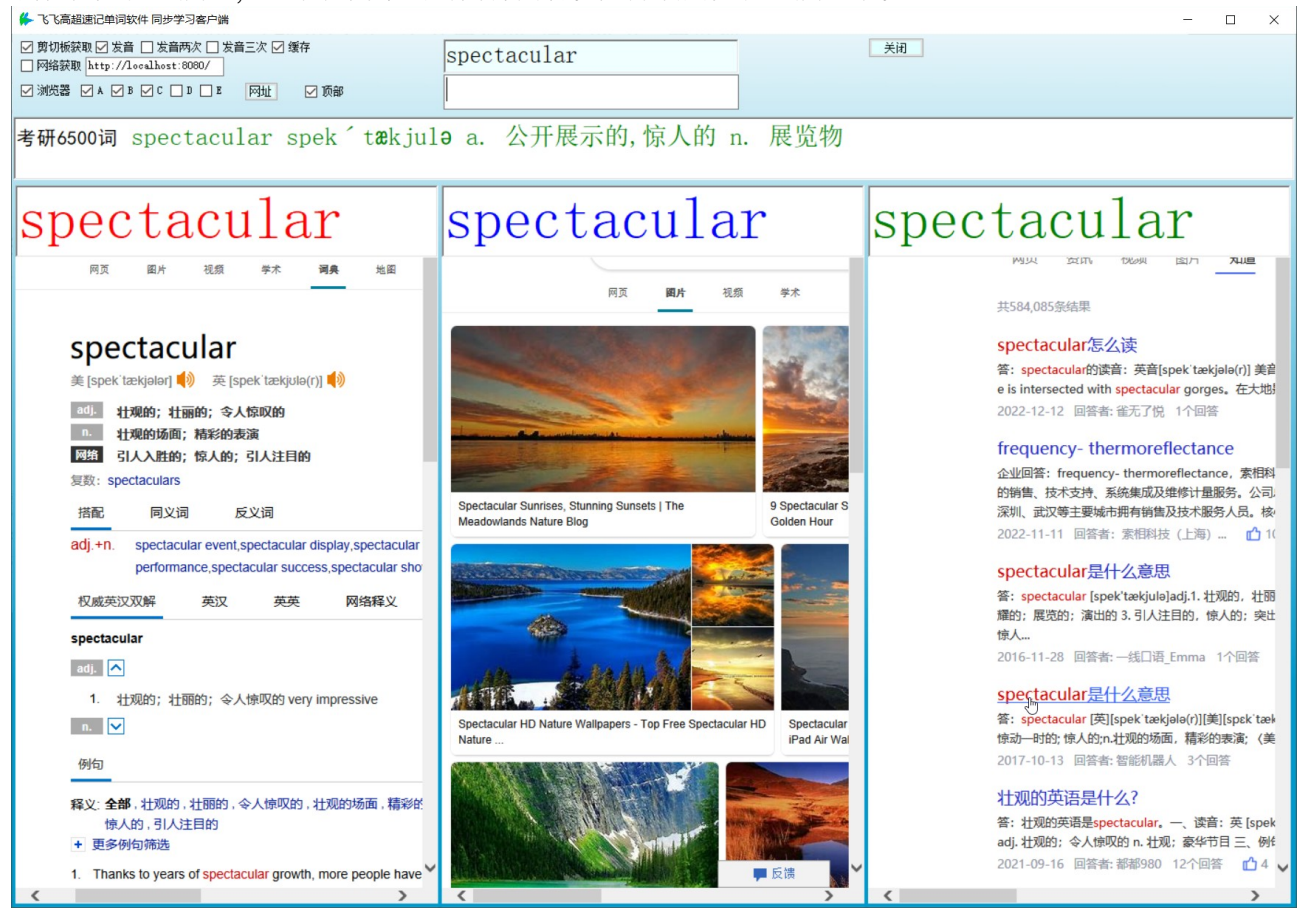

#### (2)使用说明

在同步学习时,需要输入服务器的网址(电脑上在单词播放需要开启网络服务),如果在本地电脑,可以使用共享剪切板取词(注意:由于一些杀毒软件对剪切板有监控,可能导致出现报毒情况,需要添加 到杀毒软件的信任中)。

# 10、参数设置

# (1)设计目的 全局操作参数在此设置

## (2)使用说明

| 🐥 飞飞高®超速记单词参数设置<br>🔓 | × |
|----------------------|---|
| 🔲 显示窗口时全屏            |   |
| 🗌 自动检查提示更新软件         |   |
| □ 启动时自动进入P11沉浸式全屏学习  | ) |
| 确定关闭                 |   |
|                      |   |
|                      |   |
|                      |   |
|                      |   |

在参数设置,可以设备是否自动进入显示窗口全屏,自动进入F11全屏模式,检查软件更新提示。

# 11、F11 进入沉浸全屏学习

#### (1)设计目的

进入沉浸模式后更加专心学习,避免其他软件信息的干扰。

#### (2)使用说明

按键盘功能区的 F11 按键,可以进入全屏模式,进入全屏模式后,只显示当前软件内容,系统的任务栏 不显示,可以让用记更加专心学习。退出全屏学习时,再按"F11 退出沉浸式全屏",或者直接按 F11 键。

# 12、退出

## (1)设计目的

用于退出软件

## (2)使用说明

用户很出登陆信息还保存在本地,下次登陆时,还会保持当前的登陆信息,如果需要全部退出会员,需 要使用界面上"退出登陆"按钮。